# คู่มือการใช้งานแบบประเมินและวิธีการดูรายงานผลแบบประเมินความรอบรู้ด้านสุขภาพและพฤติกรรมสุขภาพ ของประชาชนวัยเรียนสำหรับโรงเรียนส่งเสริมสุขบัญญัติแห่งชาติในตำบลจัดการสุขภาพ

กองสุขศึกษา กรมสนับสนุนบริการสุขภาพ ได้สร้างและพัฒนาเครื่องมือวัดระดับความรอบรู้ ด้านสุขภาพและพฤติกรรมสุขภาพตามสุขบัญญัติแห่งชาติ เพื่อให้เจ้าหน้าที่ใช้ในการประเมินความรอบรู้ ด้านสุขภาพและพฤติกรรมสุขภาพของประชาชนวัยเรียน

โรงพยาบาลส่งเสริมสุขภาพตำบล จัดประชุมชี้แจงการเก็บข้อมูล โดยแบ่งหน้าที่ ให้ครูที่รับผิดชอบ งานอนามัยโรงเรียน ที่มีทักษะด้านเทคโนโลยีในแต่ละโรงเรียน เชิญชวนให้กลุ่มเป้าหมายวัยเรียนในโรงเรียน ตอบแบบสอบถาม จำนวน ๔๐ คน

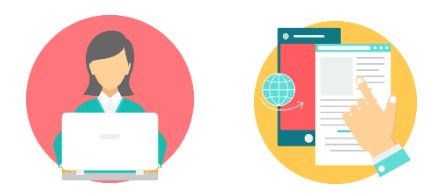

๑) การเก็บรวบรวมข้อมูล มีแนวทาง วิธี ดังนี้

# ๑.๑) แบบประเมินโรงเรียนส่งเสริมสุขบัญญัติแห่งชาติ (Google Form)

โรงพยาบาลส่งเสริมสุขภาพตำบล สามารถเก็บรวบรวมข้อมูลโดยนำเครื่องมือ การประเมินความรอบรู้ด้านสุขภาพและพฤติกรรมสุขภาพตามสุขบัญญัติแห่งชาติของกลุ่มประชาชนวัยเรียน มีขั้นตอน ดังนี้

<u>ขั้นตอนที่ ๑</u> โรงพยาบาลส่งเสริมสุขภาพตำบล เข้าที่เว็บไซต์กองสุขศึกษา <u>www.hed.go.th</u> คลิกเลือก "ระบบประเมินความรอบรู้และพฤติกรรมสุขภาพ" (ลำดับ ๑)

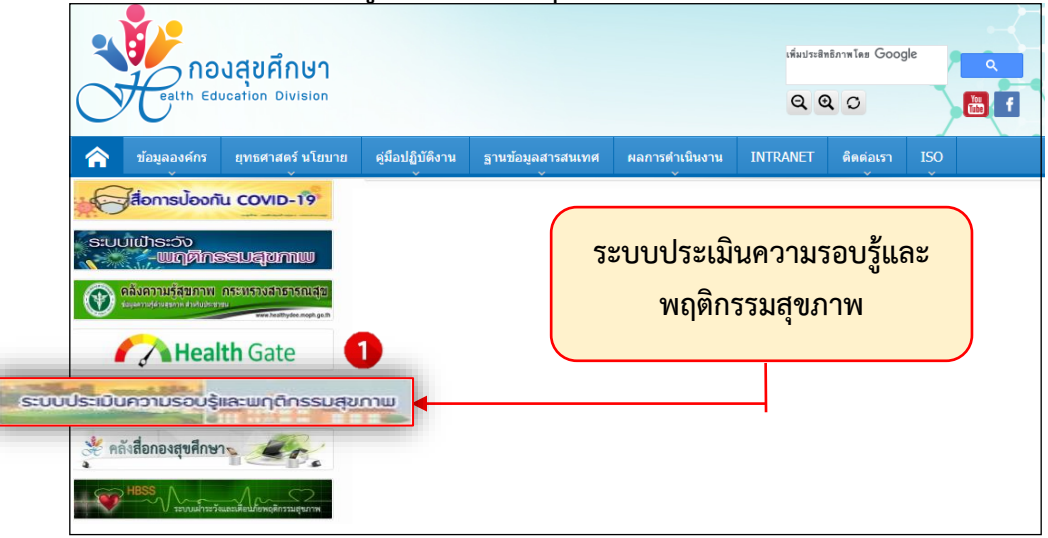

ขั้นตอนที่ ๒ ให้คลิกเลือก "แบบประเมินโรงเรียนส่งเสริมสุขบัญญัติแห่งชาติ" สำหรับทำแบบ ประเมินวัยเรียนในโรงเรียนส่งเสริมสุขบัญญัติแห่งชาติ (ลำดับ ๒)

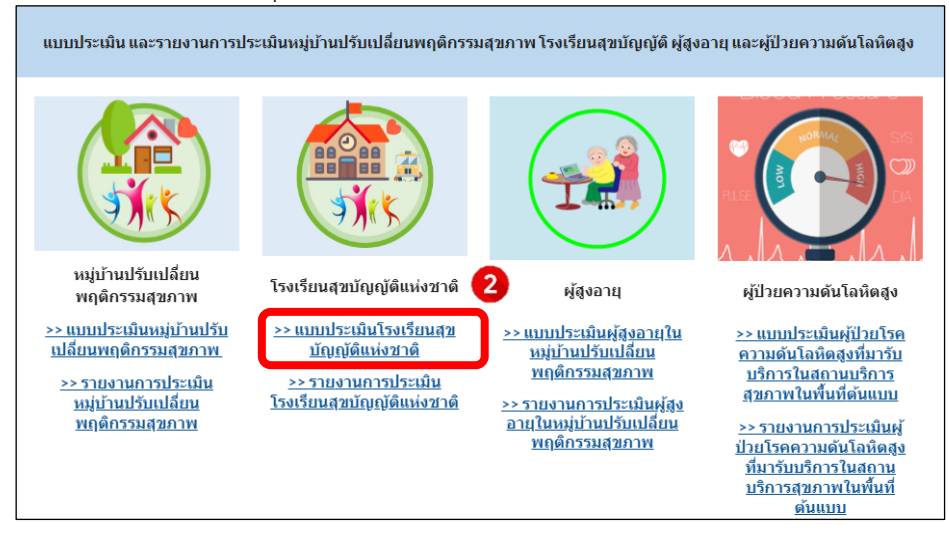

หลังจากนั้น คลิกเลือก**เขต** และ**จังหวัด**ที่ต้องการให้กลุ่มเป้าหมายตอบแบบสอบถาม (ลำดับ ๓)

| แบบประ            | มินโรงเรียน เขด 1 | ^      |
|-------------------|-------------------|--------|
| <u>เชียงใหม่</u>  |                   |        |
| <u>เชียงราย</u>   |                   |        |
| <u>พะเยา</u>      | 3                 |        |
| <u>แม่ฮ่องสอน</u> |                   |        |
| <u>แพร่</u>       |                   |        |
| <u>น่าน</u>       |                   |        |
| <u>ลำปาง</u>      |                   |        |
| <u>ลำพูน</u>      |                   |        |
| $\square$         |                   |        |
| แบบประ            | มินโรงเรียน เขด 2 | ~      |
|                   |                   |        |
| แบบประ            | มินโรงเรียน เขด 3 | $\sim$ |
|                   |                   |        |

ම

<u>ขั้นตอนที่ ๓</u> กลุ่มเป้าหมายสามารถตอบแบบประเมินทางช่องทาง Google Form ผ่านคอมพิวเตอร์ หรือมือถือได้เลย และถ้าต้องการส่งไปให้กลุ่มเป้าหมายตอบเพิ่มเติมสามารถ "**คัดลอกลิงค์ Google Form**"

เพื่อส่งให้ตอบแบบประเมินทางไลน์ได้เช่นกัน

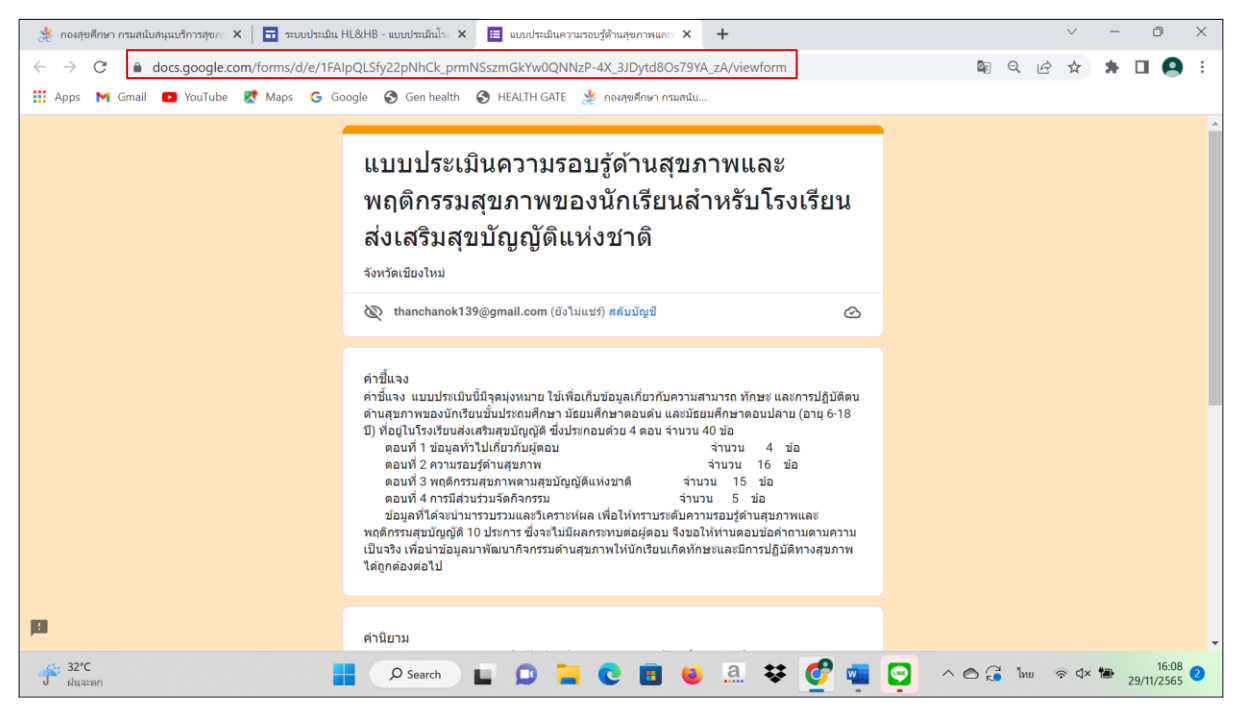

### ๑.๒) แบบสอบถามจากเว็ปไซด์กองสุขศึกษา

โรงพยาบาลส่งเสริมสุขภาพตำบล สามารถเก็บรวบรวมข้อมูลโดยนำเครื่องมือการประเมินความ รอบรู้ด้านสุขภาพและพฤติกรรมสุขภาพตามหลักของกลุ่มประชาชนวัยเรียน โดยดาวน์โหลดได้ที่เว็ปไซด์กอง สุขศึกษา <u>www.hed.go.th</u> คลิกเลือก "**เครื่องมือและแนวทางการประเมิน HL**" (ลำดับ ๑)

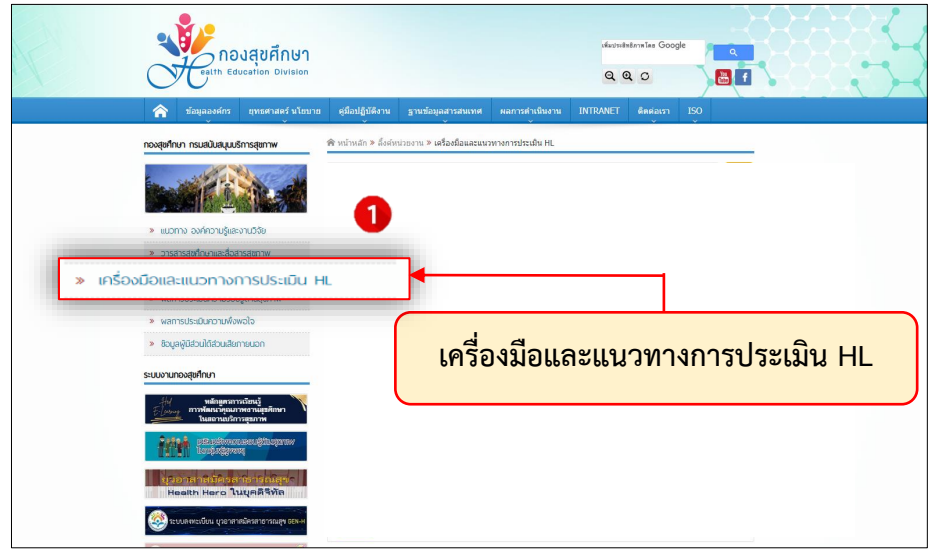

| คลิกเลือก | "เครื่องมือและโเ | lรแกรมประเมิน HL | . และ HB ปี ๒๕๖๖" | (ลำดับ ๒) |
|-----------|------------------|------------------|-------------------|-----------|
|           |                  |                  |                   | ( )       |

| eatth Education Division                                                                          | เรียปหลังหนังและโลน Google<br>Q Q C<br>ยู่นี้อปฏิบัติงาน ฐานน้อมูลสารสนเทศ ผลการดำเนินงาน INTRANET ติดต่อเงา I50 |
|---------------------------------------------------------------------------------------------------|----------------------------------------------------------------------------------------------------|
| กองสุขกั๊กมา กรมสมับสมุนบริการสุขภาพ                                                              | เครื่องมือและโปรแกรมประเมินประเมิน HL และ HB ปี 2566 2                                                           |
| <ul> <li>พ. แบวทาง องหาง เองและ เององ</li> <li>&gt;&gt; วารสารสุขภักษาและสื่อสารสุขภาพ</li> </ul> | 🗿 วันที่ 29 พฤศจิกายน 2564 🔺 กลุ่มวิชาการและฟัฒนาลุณภาพงานสุขสักษา                                               |
| » เครื่องมือและแนวทางการประเมิน HL                                                                |                                                                                                    |
| » waการประเมินความรอบรู้ด้านสุขภาพ                                                                | เครื่องมือและโปรแกรมประเมิน HL และ HB () 2564                                                                    |
| » พลการประเมินความพึงพอใจ                                                                         | <mark>2 รรมการ</mark> 🐻 วินที่ 5 พฤศจิกายน 2563 😩 กลุ่มวิชาการและพัฒนาคุณภาพงานสุขดิกษา                          |
| » ข้อมูลผู้มีส่วนได้ส่วนเสียกายนอก                                                                |                                                                                                    |
| ระแมวแกวสะเด็กเก                                                                                  | เครื่องมือและโปรแกรมประเมิน HL และ HB 0 2563                                                                     |
| รับของ หมายอยู่เสาะไป ************************************                                        | รรรษการ 🗷 วันที่ 29 มกราคม 2563 🔺 กลุ่มวิชาการและพัฒนาคุณภาพงานสุขศึกษา                                          |
|                                                                                                   | เกรื่องมีอนละโบรแกรมประเมิน HL และ HB 10 2562                                                                    |
| I A D A D A D A D A D A D A D A D A D A                                                           | 📑 รางเดราซ 🗟 วินที่ 19 พอสรีคาขน 2561 🌲 กองสุขส์กษา                                                              |
| มีของสาสพัทธรรณีข้างสุดที่รู้ได้<br>Health Hero ในบุคดีสิทัต                                      | เครื่องนิดและโปรแกรมประเบิน HL และ HB 0 2561                                                                     |
| 🥸 ระบบสงหะเป็นน ยุวอาสาสมัครสาธารณฐา 666-6                                                        | 🔹 รางหาวา 📓 วินท์ 14 ธินวาคม 2560 🔺 กองสุขดิ์กษา                                                                 |

# คลิกเลือก "**เครื่องมือสำหรับวัยทำงานในหมู่บ้านปรับเปลี่ยนพฤติกรรมสุขภาพ"** (ลำดับ ๓)

| กองสุขศึกษา<br>Celth Education Division                                                        | sfurmitet/miles Google                                                                                                    |
|------------------------------------------------------------------------------------------------|----------------------------------------------------------------------------------------------------|
| 🟫 ข้อมูลองศ์กร ยุทธศาสตร์ นโยบาย                                                               | ดูมือปฏิบัติงาน ฐานข้อมูลสารสนเทศ ผลการคำเนินงาน INTRANET ติดต่อเรา ISO                                                          |
| กองสุขศึกษา กรมสนับสมุมบริการสุขภาพ                                                            | นหาข้อมูลสังห์ระบบงาน                                                                                                    |
| <ul> <li>แนวทาง องที่ความรู้และงานวีจัย</li> <li>วารสารสุดภ้านๆและสื่อสารสุขภาพ</li> </ul>     | ร่านวนข่อมูล 3 รายการ<br>เครื่องมือสำหรับวัยเรียนในโรงเรียนส่งเสริมสุขบัญญัติแห่งชาติ 3                                          |
| <ul> <li>เกรื่องมือและแนวทางการประเมิน HL</li> <li>ผลการประเมินกวามรอบรู้ด้านสุขภาพ</li> </ul> | เครืองมวส พรมวยทางามในหมูมามปรมปลยมพฤตกรรมสุขภาพ                                                                                 |
| » ผลการประเมินความพึงพอใจ                                                                      | መ วันที่ 29 พฤสจิกายน 2564 🗳 กลุ่มวิชาการและพัฒนาดูแกาพรานสุยสึกษา                                                               |
| ข้อมูลผู้มีส่วนให้ส่วนสียาายนอก<br>ระบบงานกองสุขศึกษา                                          | เครื่องมีอสำหรับวัยสูงอายุในหมู่บ้านปรีบบไร้ยบพฤติกรรมสุขภาพ<br>≣ วันที่ 29 พฤศรีกายน 2564 ▲ คลุมชายากรและพัฒนาคุณภาพงานสุขภักษา |
|                                                                                                |                                                                                                    |

๒) การแสดงผลการประเมิน มีแนวทางการ ๒ วิธี ดังนี้

## ๒.๑ ) รายงานการประเมินโรงเรียนส่งเสริมสุขบัญญัติแห่งชาติ (Google Sheet)

โรงพยาบาลส่งเสริมสุขภาพตำบล สามารถดูผลการประเมินความรอบรู้ด้านสุขภาพและ พฤติกรรมสุขภาพตามหลักสุขบัญญัติแห่งชาติของกลุ่มประชาชนวัยเรียน มีขั้นตอน ดังนี้

<u>ขั้นตอนที่ ๑</u> โรงพยาบาลส่งเสริมสุขภาพตำบล เข้าที่เว็บไซต์กองสุขศึกษา <u>www.hed.go.th</u> คลิกเลือก **"ระบบประเมินความรอบรู้และพฤติกรรมสุขภาพ"** (ลำดับ ๑)

| รับอนลองค์กร ยาธศาสตร์ นโยบาย ศมีอปญี่มัติงา                                                                                                    | เห็มประสิทธิภาพโลs Google<br>Q Q O<br>ม รายข้อมอสารสนเราศ ผลการดำเนินงาน INTRANET ติดต่อเรา ISO |
|----------------------------------------------------------------------------------------------------|-------------------------------------------------------------------------------------------------|
| Image: State of the state of the state | ระบบประเมินความรอบรู้และ<br>พฤติกรรมสุขภาพ                                                      |
| ระบบประเมินความรอบรู้และพฤติกรรมสุขภาพ<br>เกิดรายสุขภาพ<br>เกิดรายสุขภาพ                                                                                                    |                                                                                                 |

ขั้นตอนที่ ๒ คลิกเลือก "รายงานการประเมินโรงเรียนส่งเสริมสุขบัญญัติแห่งชาติ" สำหรับดูผลการ ประเมินวัยเรียนในโรงเรียนส่งเสริมสุขบัญญัติแห่งชาติ (ลำดับ ๒)

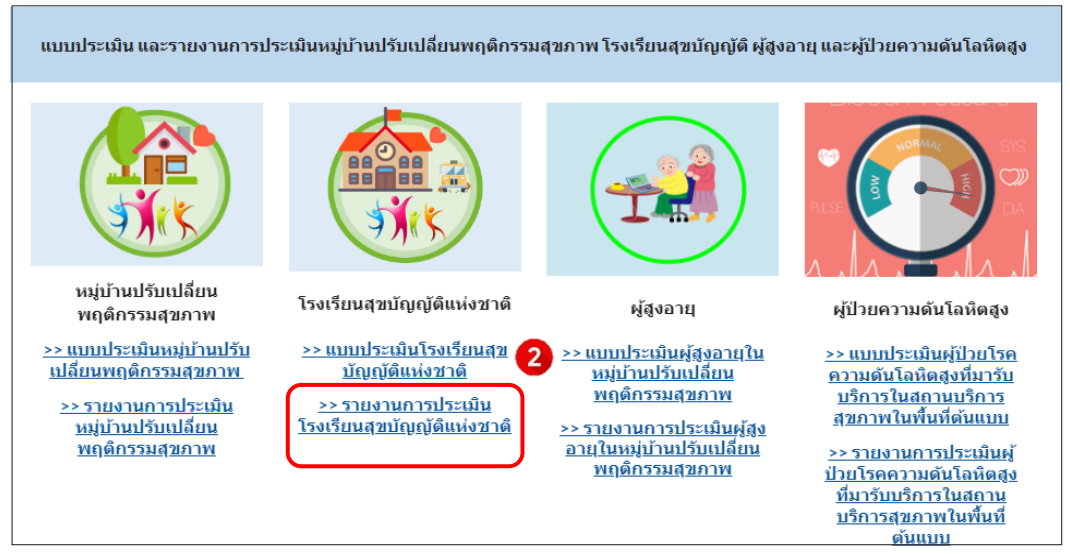

คลิกเลือก**เขต** และ**จังหวัด**ที่ต้องการดูรายงานการประเมินฯ (ลำดับ ๓)

| 4        | รายงานการประเ                 | เมินโรงเรียน เขด 1 | ^ |
|----------|-------------------------------|--------------------|---|
| 1        | <u>ขียงราย รอบที่ 1/2566</u>  | 3                  |   |
| <u>t</u> | <u>ขียงใหม่ รอบที่ 1/2566</u> |                    |   |
| <u>1</u> | <u> </u>                      |                    |   |
| <u>1</u> | <u>งะเยา รอบที่ 1/2566</u>    |                    |   |
| ī        | <u>เพร่ รอบที่ 1/2566</u>     |                    |   |
| ī        | เม่ฮ่องสอน รอบที่ 1/256(      |                    |   |
| <u>6</u> | <u>ถ้าปาง รอบที่ 1/2566</u>   |                    |   |
| <u></u>  | <u>ถ้าพูน รอบที่ 1/2566</u>   |                    |   |

<u>ขั้นตอนที่ ๓</u> Sheet "**resp.school**" (ลำดับ ๓.๑) ใช้เพื่อดูสถานะของกลุ่มเป้าหมายที่ตอบ แบบสอบถาม แต่เนื่องจากข้อมูลเป็นข้อความจึงได้แปลงจากข้อความเป็นตัวเลขเพื่อให้สะดวกในการวิเคราะห์ ภาพรวม โดยคลิกเลือก sheet "**n.school**" (ลำดับ ๓.๒)

| Å  | waste        | en manifacturation x 🛛 🖬 se                                    | nutnda HL9H3 - man              | until: X 📑 Suteu t     | /66 dearre (mracena | + x                    |                             | `                         | < - 8                      | ×     | đ  | soustron et          | mbaqaafan                       | ilen X 📑 art                              | uthidu HJ&HB - 1           | x demand           | 🚹 İsatan t  | /56 v <b>e</b> lette (nr | warenti X           | +                         |                 |              |                       | ~ -              | ÷ ×      |
|----|--------------|----------------------------------------------------------------|---------------------------------|------------------------|---------------------|------------------------|-----------------------------|---------------------------|----------------------------|-------|----|----------------------|---------------------------------|-------------------------------------------|----------------------------|--------------------|-------------|--------------------------|---------------------|---------------------------|-----------------|--------------|-----------------------|------------------|----------|
| ÷  | → C          | i docs.google.com/spread                                       | sheets/d/1bhwQzw3               | t2E68LwqQdqL-qgGAm     | oW-xx8rNahyLdum     | pRQ/edit#gid=214309105 | 2                           | Q 🕑 1                     | k 🛪 🖬 🌔                    | 9 :   | ÷  | → C                  | ii dacs.go                      | ogle.com/spreads                          | heets/d/1bhwQ              | twist2668LwgC      | (dqL-qgGAm  | oW-xx8rNahy              | LdumpRQ/edit        | rfgid=123125174           | 0               |              | Q 🖻                   | ά 🛊 Γ            | 1 🗛 E -  |
|    | Agos N       | 🕯 Gmail 🔟 Koulube 🐰 Maps                                       | 🔓 Google 🛛 🕅 G                  | ar health 🛛 🕲 HEACH GA | ili ∦ raafaihan     | nasia.                 |                             |                           |                            |       | 8  | Agos 📕 Gr            | al 🖸 Xx                         | ilube 🐹 Maps                              | G Google 🔮                 | Genhalh            | 3 HACHG     | il ∦ racije              | Ann masile          |                           |                 |              |                       |                  |          |
| E  | lsai<br>Talá | เรียน 1/66-เนื่องราย (การตอมกลั<br>แก้ไข ดู แทรก รูปแบบ ซ่อมูด | (ป) ☆ @ ⊙<br>เหรื่องมือ ก่างอาจ | กวามช่วยเหลือ          |                     |                        |                             | 0                         | e 🛔 ust                    | 0     | E  | โรงเรียน<br>ไฟล์ แก่ | 1/66-เชียง<br>19 g เมรก         | ຮາຍ (ຄາຮຫລນຄລັນ<br>ງປະນານ ຮ່ <b>ຮ</b> ຸເຫ | u) 🕁 💩 오<br>ntexile studie | א <b>פלצארכה</b> ט | ie          |                          |                     |                           |                 |              |                       | e                |          |
|    | 87.          | 1001 · 💿 (arimin -                                             |                                 |                        |                     |                        |                             |                           | ^                          |       |    | ē 7 × 107            | · · © 0                         | tionina +                                 |                            |                    |             |                          |                     |                           |                 |              |                       |                  | ^        |
| A1 | *            | ranulicite   Xî                                                |                                 |                        |                     |                        |                             |                           |                            | -     | A1 | • \$                 | l stafute                       | 1                                         |                            |                    |             |                          |                     |                           |                 |              |                       |                  |          |
|    |              | A B                                                            | c                               | D                      | E                   | E                      | G                           | н                         |                            | - n - |    | A                    | B                               | c                                         | 0                          | E                  | F           | 0                        | н                   |                           | 1.1             | κ.           |                       | v                |          |
|    | deniune      | กา นี้อโรแร้อน                                                 | ชื่อหมู่อ่าน                    | ชื่อผ่านจ              | ชื่อว่าเหล          | 1.000                  | 2. ปัจจุบังนักเรียนสายที่ปี | 3. นักเรียนกำลังศึกษาชั้น | 4. มักเรียนเป็นกมา         | •     | 1  | ประกับกรา            | น้อกเสียม                       | ນີ້ສະຫຼຸ່ມ່ານ                             | ชื่อส่านต                  | ชื่ออ่าเหล         | 1.00        | 2. ມີຈາມັກກ້າ            | เรียน 3. นักเรียนก่ | เมื่อที่ 4. นักเรียนม่าหม | in ophilstrauit | 1 yaxidstaar | ด่ 1 พัฒนที่ประกอบทั่ | l si avridninau' | áts 💾    |
| 2  | 221          | 17/2022, 8:40:29 shausien(doorquerte                           | al) shuh(thunasian              | udan                   | anifu               | wgo                    | ang 13 - 15 1               | รัฐธรติกษาชีติ 1-3        | รักร้องการว                |       | 2  | 22/11/2822,          | 9 ມ່ານແມ່ຄຳ(                    | ประชบใหญ่ๆ(ปกราม                          | ນໍ ແມ່ຄຳ                   | แม่จับ             |             | 2                        | 3                   | 3                         |                 | 4            | 4                     | 4                | 4        |
| 2  | 22/11        | (2022, 13:42:34 Saulaushukaimakoo                              | าน ว่านตองร่น                   | aute                   | anifa               | wije                   | ang 13 - 15 B               | มัยแส่กษาชีพี่ 1-3        | นักส่วนการว่า              | Ø     | 3  | 22/11/2802,          | 1 โรสรีสมมัก                    | ບແມ່ະນຳນອຈນະຄົບ                           | លៅវ                        | แม่จับ             |             | 2                        | 3                   | 3                         |                 | 3            | 4                     | 4                | з 🕑      |
| 4  | 22/11        | (2022, 13:44:13 shauri#h(shanqueme                             | ni) single                      | ult:                   | แม่ทีม              | wĝo                    | ang 13 - 15 1               | ประเมริกษายี่ที่ 1-3      | gi aeu.                    |       | 4  | 27/11/2822,          | ( ນຳນະທີ່ກໍາ)                   | ประเยาต่ายให้                             | uniti                      | ແມ່ຈັນ             |             | 2                        | 3                   |                           | 7               | 4            | 3                     | 3                | 4        |
| 5  | 22/11        | (2022, 13:45:30 โรลสิยนว่ามนต่กประช                            | ານຸຍ ນ້ຳນາສະນະຄົນ               | หางสาว ชริตา แหนชอ     | เพื่อมเรียงราย      | wei o                  | ang 16 - 18 🖬               | มัยแม่กษาชีพี่ 1-3        | นักเรียน                   |       | 5  | 22/11/2002.          | า โรลสียนม่า                    | ນແມ່ສ ນຳນອງນະຄົນ                          | ຫາງສາກ ສນິສາ               | ເຮັດແຈ້ນຈານ        |             | 2                        | 4                   | 3                         |                 | 1            | 4                     |                  | 1        |
| 6  | 22/11        | 2022, 13:56:06 <b>โรแร้มน</b> ่านแห่ง(ประช                     | າພຸ ນຳນອະນະສົນ                  | ulli:                  | แม่ที่น             | wije.                  | ang 13 - 15 M               | มัธยมศึกษามีที่ 1-3       | นักส่อนสระว่า              | •     | 6  | 22/11/2822.          |                                 | นแล่งน่านองแต้ม                           |                            | ແມ່ຈັນ             |             | 2                        | 3                   | 3                         |                 | 4            | 5                     | 4                |          |
|    | 22/11        | 2022, 13:56:09 shousien(docanquerte                            | ດ() ມ່ານຄະນະກົນ                 | 1,1115                 | anifu               | wej o                  | ang 15 - 15 🛙               | นัยมาต่อชาวิที่ 1-3       | ปักเรียน                   |       | 7  | 22/11/2022           | 1 imuléné                       | ประการการสำน                              |                            | uifu               |             | 2                        | 1                   | 1                         |                 | 5            | 4                     | 4                | -        |
| 1  | 22/11        | 12022, 13:56:36 shuish(desenyerne)                             | () อำเภอสอร์น                   | ual t                  | 11 <b>1</b> 12      | weja                   | ang 13 - 15 🛙               | มัยแต่กราชีดี 1-3         | นักงรับแนกแน่ง             | 9     |    | 10/11/0801           |                                 | ukara dana sandu                          |                            | 11 Sta             |             | 1                        | 1                   |                           |                 | 5            | 5                     | -                | - Q      |
| ÷. | 22/11        | 12022, 14:00:01 shaurién(docanquerra                           | ລ() ພາເຈັ                       | ult                    | แม่กัน.             | wĝo                    | ang 13 - 15 🖬               | รัรธรติกษาชีดี 1-3        | นักเรื่อน                  |       |    | and the design       | <ul> <li>Second dest</li> </ul> | dent and a                                |                            |                    |             |                          |                     | -                         |                 | -            | -                     | -                | -        |
| 10 | 22/11        | 12022, 14:08:23 shausim(decongreene                            | ni) sinahah                     | usidin                 | anifu               | ราย                    | ang 13 - 15 S               | ประเมริกษาอีที่ 1-3       | นักเรียน                   |       |    |                      | <ul> <li>Constraints</li> </ul> | a sea a sea                               | wa to                      |                    |             | 4                        | 3                   |                           |                 |              |                       |                  | -        |
| 11 | 22/11        | 12022, 14:08:44 shawish(decentioner                            | នារ៍ នាពី៖                      | ulls -                 | แม่รับ              | wej o                  | ลาสุ 13 - 15 ปี             | มัธยมศึกษามีพี่ 1-3       | inter .                    |       | -  | 2011/2022            | 1 STEARIN                       | even ensenten                             | 1.181                      | 11111              |             |                          | 3                   |                           |                 | 4            | 4                     | 4                | -        |
| 12 | 22/11        | (2022, 15:49:37 threwself.nea                                  | NUBBLINGO                       | udán                   | ualifu              | 96 <b>0</b> 0          | ang 15 - 15 S               | ประชบศึกษามีที่ 4-6       | นักเรียนแกรรไก             | +     |    | 22/11/2822,          | 1 9110810                       | 11110-1111                                | 1.015                      | 1237               |             | 2                        | 3                   | 1                         |                 | 4            | 4                     | 4                | <u>+</u> |
| 15 | 22/11        | 12022, 18:40:55 r.s.huh-shshailas                              | shah                            | uurh                   | ຜ່ານເຮັບສາມ         | veja                   | ang 10 - 12 S               | ประเมศึกษาได้ 4-6         | undus                      |       | 12 | 22/11/2022,          | וופנוענרע ו                     | NOT A CONTRACT                            | แสคา                       | 12192              |             | 2                        | 3                   | 2                         |                 | 4            | 4                     | 4                | 2        |
| 14 | 22/11        | 2022, 18:47:28 shisth sh-shehedaa                              | shubundaa                       | LURI                   | aafu                | wļa                    | ang 10 - 12 1               | ประชบสิกษาชีรี 4-6        | dectau                     |       | 13 | 22/11/2822,          | 1-5.9Jhah-                      | ย่ายาปาเปา                                | usién                      | ເລື່ອແຮ້ສະຫາຍ      |             | 2                        | 2                   | 2                         |                 | 2            | 4                     | 2                | 3        |
| 15 | 22/11        | 2022, 19:09:13 thuisin                                         | Shearantis                      | uals                   | สมเรองกอ            | 100                    | ang 13 - 15 9               | ประเวที่กษาชีวิ 1-3       | Sindes                     |       | 34 | 22/11/2822,          | t shuhuh                        | -ป่าช บ่านบ้ายางน่อ                       | ร แต่คำ                    | แม่จัน             |             | 2                        | 2                   | 2                         |                 | 4            | 4                     | 3                | -4       |
| 10 | 23/11        | (2022, 13:12:38 1sinteusneithishithid                          | NS STOR                         | LUG1                   | 1011                | wije                   | ang 90 - 12 9               | 15501478-159 4-5          | น่าส่วนสาวว่า              |       | 15 | 22/11/2822,          | 1 บ้านแล้ก                      | บ่านสงนะต้น                               | usiti                      | ເລືອແຊ່ຍຈາຍ        |             | 1                        | 3                   |                           | 3               | 4            | 4                     | 4                | 4        |
| 17 | 25(1)        | 12022, 13:39:50 (1391                                          | inds.                           | ium<br>T               | 10/71               | 100                    | ang 15 - 15 1               | 250101912911-3            | Sector                     |       | 38 | 23/11/2822,          | າ ໃຈເວັດແກ່                     | ะบำ: ปาชาง                                | แต่คำ                      | แม่จัน             |             | 2                        | 2                   | 2                         |                 | 4            | 4                     | 5                | 4        |
| 10 | 23(1)        | Read and a second second second second                         | 121 01590                       | 1.015                  | 1171                | veja                   | 310 10-121                  | USSCHARGING 440           | นกระบบการก                 |       | 32 | 23/11/2822.          | t uáin                          | แม่เป็น                                   |                            | แม่จัน             |             | 1                        | 3                   | 3                         | 3               | 3            | 3                     | 3                | 3        |
| 19 | 23(1)        | rease, enough native sectors and                               | 1 TRANSING                      | 100                    | 10/12               | wye                    | ung 10 - 12 10              | stormers 1994-5           | Sector and a sector of the |       | 15 | 23/11/2822,          | 2 โรงเรียนม่า                   | ແນ້າ: ຄະແຫ່ສົນ                            | ).(_)                      | แม่จัน             |             | 2                        | 2                   |                           |                 | 4            | 4                     | 4                | 4        |
| 20 | $\sim$       |                                                                | 27B0K418'S                      | La IS                  | and a               | vege                   | ang 10 - 10 M               | decoderation of the       | and senses                 |       | 15 | 23/11/2822.          | 2 Tradante                      | also a surface                            |                            | แม่จับ             |             | 2                        | 2                   | 2                         |                 | 4            | 5                     | 4                | 4 *      |
|    |              | resp.school                                                    | mirror + lo                     | okup * citylevel *     | HL/HB *             |                        |                             |                           | ann 💱                      | >     |    | •                    | esp.so                          | n.scho                                    | ol                         | lookup *           | citylevel * | HL/HB *                  |                     |                           |                 |              | Spoeters (Realth      | rc(R) Auclic(: M | iuted >  |

<u>ขั้นตอนที่ ๔</u> คลิกเลือก sheet "**n.school**" เลือกการกรองข้อมูลด้วยมุมมองการกรอง (Filters) 「 (ลำดับ ๔.๑) แล้วเลือก "**สร้างมุมมองตัวกรองชั่วคราวใหม่**" (ลำดับ ๔.๒)

| os M Gmail 🕻                   | YouTube X Ma                       | ps Ġ Google 🤮                          | Gen health      | 3 HEALTH GATE | 🤹 🎎 กองสุขศึกษ     | า กรมสนับ           | 1 1251251140      |                 |                    |                    |                     |
|--------------------------------|------------------------------------|----------------------------------------|-----------------|---------------|--------------------|---------------------|-------------------|-----------------|--------------------|--------------------|---------------------|
| โรงเรียน 1/66-                 | เชียงราย (การดอบ                   | กลับ) 🕁 🕼 🗠                            |                 |               |                    |                     |                   |                 |                    |                    | 🗸 🛔 แชร์            |
| ไฟล์ แก้ไขดู<br>⊽100%          | แพรก รูปแบบ ข้อมู                  | <b>ล เครืองมือ</b> ส่วนขย <sup>.</sup> | าย ความช่วยเหล่ | ลือ           |                    |                     |                   |                 |                    |                    |                     |
|                                | WEE INCOMES +                      |                                        |                 |               |                    |                     |                   |                 |                    |                    | ~                   |
| ่ สร้าง                        | มมมคงตัวกรค                        | งสั่วคราวใหม่                          | (4.2)           | F             | G                  | н                   | 1                 | J               | К                  | L                  | М                   |
| 010 1                          |                                    | 4 2 6716 1 8 67164                     | าเภอ            | 1. เพศ        | 2. ปัจจบันนักเรียน | 3. นักเรียนกำลังศึก | 4. นักเรียนมีบทบา | องค์ประกอบที่ 1 | ห่ องค์ประกอบที่ 1 | ท่ องค์ประกอบที่ 1 | ท่องค์ประกอบที่ 1 1 |
| ด้วเลือกมุมม                   | งด้วกรอง ▶                         | างนักแม่คำ                             | แม่จัน          | 2             | 2 3                | 3                   |                   |                 | 1                  | 4 4                | 4                   |
|                                |                                    | ม แม่ไร่                               | แม่จับ          | 2             | 2 3                | 3                   |                   | 1               | 3                  | 4 4                | 3                   |
| ดูข้อมูลเพิ่มเ                 | าม                                 | แม่ไร่                                 | แม่จับ          | 2             | 2 3                | 1                   | 2                 |                 | \$                 | 3 3                | 4                   |
|                                |                                    | นางสาว ชนิดา                           | เมืองเชียงราย   | 2             | 2 4                | 3                   | 3                 | 1               | I.                 | 4 1                | 3                   |
| /11/2022, 1 <b>โรง</b> เ       | รียนบ้านแม่ <del>เ</del> บ้านดงมะเ | ดีน แม่ไร่                             | แม่จับ          | 2             | 2 3                | 3                   |                   |                 | 1                  | 5 4                | 5                   |
| /11/2022, 1 <b>บ้า</b> น       | แม่คำ(ประช บ้านดงมะเ               | ลื่น แม่ไร่                            | แม่จัน          | 2             | 2 3                | 3                   | 3                 | 1               | 5                  | 4 4                | 4                   |
| /11/2022, 1 <b>บ้า</b> แ       | ม้คำ(ประชา บ้านดงมะเ               | ดีน แม่ไร่                             | แม่จับ          | 2             | 2 3                | 3                   |                   | 5               | 5                  | 5 5                | i 4                 |
| /11/2022, 1 <b>บ้า</b> น       | แม่ค่า(ประช ซาเจ๊ะ                 | แม่ไร่                                 | แม่จับ          | 2             | 2 3                | 3                   | 3                 | 5               | 5                  | 4 5                | i 4                 |
| /11/2022, 1 <b>บ้า</b> น       | แม่คำ(ประช บ้านป่าเปา              | แม่คำ                                  | แม่จัน          | 1             | 3                  | 1                   | 3                 |                 | 1                  | 4 4                | 4                   |
| /11/2022, 1 <b>บ้า</b> น       | แม่ค่า(ประช ซาเจ๊ะ                 | แม่ไร                                  | แม่จัน          | 2             | 2 3                | 3                   | 3                 | 4               | 1                  | 4 4                | 5                   |
| /11/2022, 1 บ้าน               | หนองแหย่ง หนองแหย่                 | ง แม่คำ                                | แม่จัน          | 2             | 2 3                | 2                   |                   | 4               | 1                  | 4 4                | 2                   |
| /11/2022, 1 5.51               | ปาเปา-ป้าซา ป้าเปา                 | แม่ค่า                                 | เมืองเชียงราย   | 2             | 2 2                | 2                   | 3                 | 1               | 2                  | 4 2                | 3                   |
| /11/2022, 1 <b>บ้า</b> น       | ป้าเป่า-ป้าช บ้านป้าชา             | งน้อย แม่คำ                            | แม่จับ          | 2             | 2 2                | 2                   | 3                 |                 | 4                  | 4 3                | 4                   |
| /11/2022, 1 <b>บ้า</b> น       | แม่คำ บ้านดงมะส                    | ดีน แม่ไร่                             | เมืองเชียงราย   | 1             | 3                  | 1                   | 3                 | 4               | 1                  | 4 4                | . 4                 |
| /11/2022, 1 <b>โรง</b> เ       | รียนบ้านป่าเ ป่าชาง                | แม่คำ                                  | แม่จัน          | 2             | 2 2                | 2                   |                   | 4               | 1                  | 4 5                | 4                   |
| /11/2022, 1 <mark>แม่</mark> ต | in แม่เป็น                         | แม่ค่า                                 | แม่จับ          | 1             | 3                  | 3                   | 3                 | 1               | 3                  | 3 3                | 3                   |
| /11/2022, 2 <b>โรง</b> เ       | รียนบ้านป่าเ ดงมะดืน               | แม่ไร่                                 | แม่จัน          | 2             | 2 2                | 2                   |                   |                 | 1                  | 4 4                | 4                   |
| /11/2022, 2 <b>โรง</b> เ       | รียนบ้านป่าเ ดงมะดืน               | แม่ไร่                                 | แม่จัน          | 2             | 2 2                | 2                   |                   |                 | 1                  | 5 4                | 4                   |
|                                |                                    |                                        |                 |               |                    |                     |                   |                 |                    |                    |                     |

ไปที่คอลัมน์ "**ชื่อโรงเรียน" (คอลัมน์ B)** คลิกที่สัญลักษณ์ 토 หลังข้อความ (ลำดับ ๔.๓) จากนั้นเลือก "**ล้าง**" (ลำดับ ๔.๔) หลังจากนั้นกดเลือก "**ชื่อโรงเรียน"** (ลำดับ ๔.๕) แล้วตอบ"**ตกลง"** (ลำดับ ๔.๖)

|                                         |                                                    |                                | •                                 | gie 🕑 G   | ennealun              | 9 HEALTH C           | GATE 🎇 f         | เองสุขศึกษา กรมสนั | U          |                        |                     |                     |                   |              |           |          |
|-----------------------------------------|----------------------------------------------------|--------------------------------|-----------------------------------|-----------|-----------------------|----------------------|------------------|--------------------|------------|------------------------|---------------------|---------------------|-------------------|--------------|-----------|----------|
| โรงเรียน 1/66<br>ไฟล์ แก้ไข ดู          | - <b>เชียงราย (การตอบกล้</b><br>แทรก รูปแบบ ข้อมูล | ม์บ) 🖈 @ ๔<br>เครื่องมือ ส่วนข | 25<br>ยาย <mark>ความช่วย</mark> เ | หลือ      |                       |                      |                  |                    |            |                        |                     |                     |                   | (            | <b>_</b>  | รู้ แชร์ |
| B Y + 100% +                            | 🕲 ตุลย่างเดียว 👻                                   |                                |                                   |           |                       |                      |                  |                    |            |                        |                     |                     |                   |              |           | ^        |
|                                         | าโรงเรียน                                          |                                |                                   |           |                       |                      |                  |                    |            |                        |                     |                     |                   |              |           |          |
| ตัวกรองชั่วคราว 2                       | <del>ช่วง:</del> A1:AZ22                           |                                |                                   |           |                       |                      |                  |                    |            |                        |                     |                     |                   |              |           |          |
| A .                                     | 8                                                  | D                              | E                                 | F         | g                     | н                    | 1                |                    | ĸ          | L M                    | N                   | 0                   | P                 | Q            |           | R        |
| ประพับเวลา ∓ ชื่อ<br>22/11/2822, 9 น้ำเ | โรงเรียน ≂ ฮือหมู่บ้าน<br>แม่เส่ว(ปร               | ⇒ ชื่อต่าบล                    | ≂ ช่ออำเภอ                        | ≂ 1. uvri | 7 2. ปัจจุบันนัก<br>2 | ∓ 3. นักเรียนกำ<br>3 | ⇒ 4. นักเรียนมัน | ⇒ องค์ประกอบา⇒ อง  | ศประกอบเ 🗟 | องคประกอบา 🗟 องคประกอบ | แ≑ องคประกอบเ∘<br>∡ | องค์ประกอบเริ่<br>3 | ร้องค์ประกอบ<br>3 | า ≂ีองค์ประก | อบารีองคา | ประกอบเร |
| 22/11/2022, 1                           | จัดเรียง ก                                         | 10                             |                                   |           | 2                     | 3                    | 3                | 3                  | 4          | 4                      | 3                   | 5                   | 5                 | 4            | 5         |          |
| 22/11/2022, 1 บ้า                       | แม่ผ่า(ปร จัดเรียงฮ                                | → n                            |                                   |           | 2                     | 3                    | 1                | 2 4                | 3          | 3                      | 4                   | 4                   | 4                 | 3            | 4         |          |
| 22/11/2022, 1 โรง                       | เรียนบ้านเ<br>จัดเรียงดา:                          | นส์                            |                                   |           | 2                     | 4                    | 3                | 3 1                | 4          | 1                      | 3                   | 4                   | 5                 | 1            | 4         |          |
| 22/11/2022, 1 โรง                       | เรียนบ้านเ                                         |                                |                                   |           | 2                     | 3                    | 3                | 4                  | 5          | 4                      | 5                   | 5                   | 5                 | 4            | 4         |          |
| 22/11/2022, 1 111                       | แม่คำ(ปร<br>หรืองตามส์                             | 1                              | +                                 |           | 2                     | 3                    | 3                | 3 5                | 4          | 4                      | 4                   | 4                   | 4                 | 4            | 4         |          |
| 22/11/2022, 1 UT                        | unido (alsono protectar)                           | ร้อมไข                         |                                   |           | 2                     | 3                    | 3                | 2 2                | 5          | 5                      | 4                   | 4 :                 | 4                 | 5            |           |          |
| 22/11/2022, 1 11                        | maidh(sls                                          |                                |                                   |           | 1                     | 3                    | 1                | 3 4                | 4          | 4                      | 4                   | 4                   | 4                 | 4            | 4         |          |
| 22/11/2022, 1 บ้า                       | + กรองตาม                                          |                                | (4.4)                             |           | 2                     | 3                    | 3                | 3 4                | 4          | 4                      | 5                   | 5                   | 5                 | 4            | 3         |          |
| 22/11/2022, 1 บ้า                       | เหนองแห เลือกทั้งหมด                               | ล้าง                           | · · · · /                         |           | 2                     | 3                    | 2                | 4                  | 4          | 4                      | 2                   | 4                   | 4                 | 4            | 4         |          |
| 22/11/2022, 1 5.5                       | ยำเปา-ยำ                                           |                                |                                   |           | 2                     | 2                    | 2                | 3 2                | 4          | 2                      | 3                   | 4                   | 3                 | 2            | 4         |          |
| 22/11/2022, 1 บ้า                       | เป็นปา-ป                                           |                                | ۹                                 |           | 2                     | 2                    | 2                | 3 4                | 4          | 3                      | 4                   | 3                   | 4                 | 3            | 3         |          |
| 22/11/2022, 1 ปา                        | แม่ฝ่า บ้านป                                       | ปาเปา-ป่าช่างน้อย              |                                   |           | 1                     | 3                    | 1                | 3 4                | 4          | 4                      | 4                   | 4                   | 4                 | 4            | 4         |          |
| 23/11/2022, 1 190                       | เรยนบานเ<br>รอ ป้านต                               | มศา (2                         | 4.5)                              |           | 2                     | 2                    | 2                | 4                  | 4          | 5                      | 4                   | 5                   | 5                 | 5            | 4         |          |
| 23/11/2022, 1 114                       | เรียนน้ำหน                                         |                                |                                   |           | 2                     | 2                    | 2                | 3 3                | 4          | 4                      | 4                   | 4                   | 4                 | 4            | 4         |          |
| 23/11/2022, 2 170                       | เรียนบ้านป                                         | อโรงเรียน                      |                                   |           | 2                     | 2                    | 2                | 4                  | 5          | 4                      | 4                   | 4                   | 4                 | 4            | 4         |          |
| 23/11/2022, 2 ป้า                       | เป็นประม                                           |                                |                                   |           | 2                     | 3                    | 2                | 4                  | 4          | 5                      | 4                   | 5                   | 5                 | 4            | 4         |          |
| 23/11/2022, 2 โรง                       | เรียนบ้านป                                         | _                              |                                   |           | 2                     | 2                    | 2                | 4                  | 4          | 4                      | 3                   | 4                   | 4                 | 3            | 3         |          |
| 24/11/2022, 1 บ้าน                      | เป็าเป่า-ป                                         |                                |                                   | 1.0       | 2                     | 2                    | 2                | 3 5                | 4          | 5                      | 4                   | 5                   | 5                 | 4            | 3         |          |
|                                         |                                                    | unian                          | anaa                              | (4.6)     |                       |                      |                  |                    |            |                        |                     |                     |                   |              |           |          |
|                                         |                                                    |                                |                                   | A 1.2.4   |                       |                      |                  |                    |            |                        |                     |                     |                   |              |           |          |

\*\*\*<u>หมายเหตุ</u>:

หากพบปัญหาช่องคอลัมน์ n.school ไม่ขึ้นข้อมูล เนื่องจากข้อมูลอาจมีการผิดพลาด โปรดติดต่อ เจ้าหน้าที่กองสุขศึกษา กรมสนับสนุนบริการสุขภาพ เพื่อทำการแก้ไขข้อมูลให้เป็นปัจจุบัน <u>ขั้นตอนที่ ๙</u> แล้วเลือกข้อมูลตั้งแต่ คอลัมน์ **"เพศ (คอลัมน์ F)"** จนถึงคอลัมน์ **"การมีส่วนร่วม** (คอลัมน์ AS)" จนครบจำนวนประชาชนในหมู่บ้านนั้น แล้วกด Ctrl + C (คัดลอก) แล้วนำไปวิเคราะห์ต่อใน Excel สามารถดาวโหลดที่เว็บไซต์กองสุขศึกษา www.hed.go.th

| ons M                     | Gmail 📭                       | YouTube                                 | Mans             | G Goog         | le 🙆 G | en health    |                     | I GATE 🤸 | กองสงเดือนนา กระ | สนับ         |                  |               |                          |                 |              |                                     |
|---------------------------|-------------------------------|-----------------------------------------|------------------|----------------|--------|--------------|---------------------|----------|------------------|--------------|------------------|---------------|--------------------------|-----------------|--------------|-------------------------------------|
| phs 🖬                     | Ginali 🧧                      | Tourube                                 | Maps             | <b>0</b> 000g  |        | ennealui     | U HEALI             | IOAIL 30 | กองสุขทุกษายากม  | ано          |                  |               |                          |                 |              |                                     |
| โรงเรียน 1/<br>1ฟล์ แต่ไข | /66-เชียงราย (ค               | าารดอบกลับ)                             | ☆ @ @            | 0000           | t      |              |                     |          |                  |              |                  |               |                          |                 |              | - 📩 แชร์                            |
| - 100%                    | - Contant                     |                                         | ADVAL MANDO      |                |        |              |                     |          |                  |              |                  |               |                          |                 |              |                                     |
| • 1006                    |                               | · · ·                                   | leskup 18481 - R |                |        |              |                     |          |                  |              |                  |               |                          |                 |              |                                     |
| JA                        | =1PERROR(V1008                | up(aurror:r2,                           | Tookub: skal: a  | 032, 2,181507, | ,      |              |                     |          |                  |              |                  |               |                          |                 |              |                                     |
| กรองชังคราว 2             | 2 17                          | N: A1:AZ22                              |                  |                |        |              |                     |          |                  |              |                  |               |                          |                 |              | >                                   |
| A                         | в                             | c                                       | D                | E              |        | C            | н                   | 1        | J                | ĸ            | L                | м             | N O                      | P               | Q            | R                                   |
| สมเวลา ▼<br>11/2022 0     | ชอารงเรยน <b>↑</b> 1          | ฮอหมูยาน ⊽<br>ไวเปว(ปวะเวณ์             | ชอสาบอ 🔻         | ชออาเภอ 🤜      | 1. เพศ | 7 2. ปัจจุปร | ามัก 👻 3. มักเรียนก | า⊤       | 1 - องคประกอบ1   | องคประกอบ1 💎 | องคประกอบา 🕆 องค | ประกอบา 🕆 องค | ประกอบ1 = องคประกอ:<br>2 | .ก 🔻 องคประกอบา | - องคประกอบา | >>>>>>>>>>>>>>>>>>>>>>>>>>>>>>>>>>> |
|                           | โรงเรียนบ้านแม่ง              | ภามดงมะดื่น                             | แม่ไร่           | แม่จัน         |        | 2            | 3                   | 3        |                  | 4            | 4                | 3             | 5                        | 5               | 4            | 5                                   |
| 11/2022, 1                | บ้านแม่ค่า(ประชา              | ด้วยไร่                                 | แม่ไร่           | แม่จัน         | (4.7)  | 2            | 3                   | 1        | 2                | 3            | 3                | 4             | 4                        | 4               | 3            | 4                                   |
| 11/2022, 1                | โรงเรียนบ้านแม่คา             | ภานดงมะดื่น                             | นางสาว ชนิดา     | เมืองเชียงราย  |        | 2            | 4                   | 3        | 3 1              | 4            | 1                | 3             | 4                        | 5               | 1            | 4                                   |
| 1/2022, 1                 | โรงเรียนบ้านแม่คา             | อ้านดงมะดื่น                            | แม่ไร่           | แม่จัน         |        | 2            | 3                   | 3        |                  | 5            | 4                | 5             | 5                        | 5               | 4            | 4                                   |
| 11/2022, 1                | บ้านแม่ค่า(ประชา              | ภานดงมะตื่น                             | แม่ไร่           | แม่จัน         |        | 2            | 3                   | 3        |                  |              | 4                | 4             | 4                        | 4               | 4            | 4                                   |
| 11/2022, 1                | บ้านมัศา(ประชา เ              | อ้านดงมะดื่น                            | แม่ไร่           | แม่จัน         |        | 2            | 3                   | 3        |                  |              | 5                | - 4           | 4                        | 5               | 5            | 5                                   |
| 11/2022, 1                | บ้านแม่ค่า(ประชา              | ยาเจ๊ะ                                  | แม่ไร่           | แม่จัน         |        | 2            | 3                   | 3        | กต C             | trl+C        | 5                | 4             | 5                        | 4               | 5            | 4                                   |
| 11/2022, 1                | บ้านแม่ค่า(ประชา              | ป้านป่าเปา                              | แม่ค่า           | แม่จัน         |        | 1            | 3                   | 1        |                  |              | - 4              | 4             | 4                        | 4               | 4            | 4                                   |
| 11/2022, 1                | ปานแม่คำ(ประชา                | ยาเจะ                                   | แมโร             | แมจน           |        | 2            | 3                   | 3        | 3 4              | 4            | 4                | 5             | 5                        | 5               | 4            | 3                                   |
| 11/2022, 1                | บานหน่องแหยง 1                | anneann an ann an ann an ann an ann ann | USIN'I           | แมงน           |        | 2            | 3                   | 2        | -                | 4            | 4                | 2             | 4                        | 4               | 4            | 4                                   |
| 11/2022, 1                | S.SURUI-UIUI<br>Scuthaulouiou | laeta e                                 | unida            | 111201200310   |        | 2            | 2                   | 2        | 3                | 4            | 2                | 3             | 4                        | 3               | 2            | 4                                   |
| 11/2022, 1                | usido                         | unic The                                | usido            | แม่อัน         |        | 1            | 3                   | 3        | 3                |              | 3                | 3             | 1                        | 3               | 1            | 3                                   |
| 11/2022. 2                | โรงเรียนบ้านป่าเ              | งมะดื่น                                 | แม่ไร่           | แม่จัน         |        | 2            | 2                   | 2        |                  | 4            | 4                | 4             | 4                        | 4               | 4            | 4                                   |
| 11/2022. 2                | โรงเรียนบ้านป่าเป             | งมะดีน                                  | แม่ไร่           | แม่จัน         |        | 2            | 2                   | 2        |                  | 5            | 4                | 4             | 4                        | 4               | 4            | 4                                   |
| 11/2022, 2                | โรงเรียนบ้านป่าเ เ            | อำชางน้อย                               | แม่คำ            | แม่จัน         |        | 2            | 2                   | 2        |                  | 4            | 4                | 3             | 4                        | 4               | 3            | 3                                   |
|                           |                               |                                         |                  |                |        |              |                     |          |                  |              |                  |               |                          |                 |              |                                     |
|                           |                               |                                         |                  |                |        |              |                     |          |                  |              |                  |               |                          |                 |              |                                     |
|                           |                               |                                         |                  |                |        |              |                     |          |                  |              |                  |               |                          |                 |              |                                     |
|                           |                               |                                         |                  |                |        |              |                     |          |                  |              |                  |               |                          |                 |              |                                     |
|                           |                               |                                         |                  |                |        |              |                     |          |                  |              |                  |               |                          |                 |              |                                     |
|                           |                               |                                         |                  |                |        |              |                     |          |                  |              |                  |               |                          |                 |              |                                     |
|                           |                               |                                         |                  |                |        |              |                     |          |                  |              |                  |               |                          |                 |              |                                     |
|                           |                               |                                         |                  |                |        |              |                     |          |                  |              |                  |               |                          |                 |              |                                     |

### ๒.๒ ) รายงานการประเมินโรงเรียนส่งเสริมสุขบัญญัติแห่งชาติ (Excel)

โรงพยาบาลส่งเสริมสุขภาพตำบลสามารถดาวโหลด โปรแกรมวิเคราะห์ข้อมูลที่กอง สุขศึกษาจัดเตรียมไว้ที่เว็ปไซด์กองสุขศึกษา มีขั้นตอนดังนี้

ขั้นตอนที่ ๑ โรงพยาบาลส่งเสริมสุขภาพตำบล เข้าที่เว็บไซต์กองสุขศึกษา

www.hed.go.th คลิกเลือก "เครื่องมือและแนวทางการประเมิน HL"

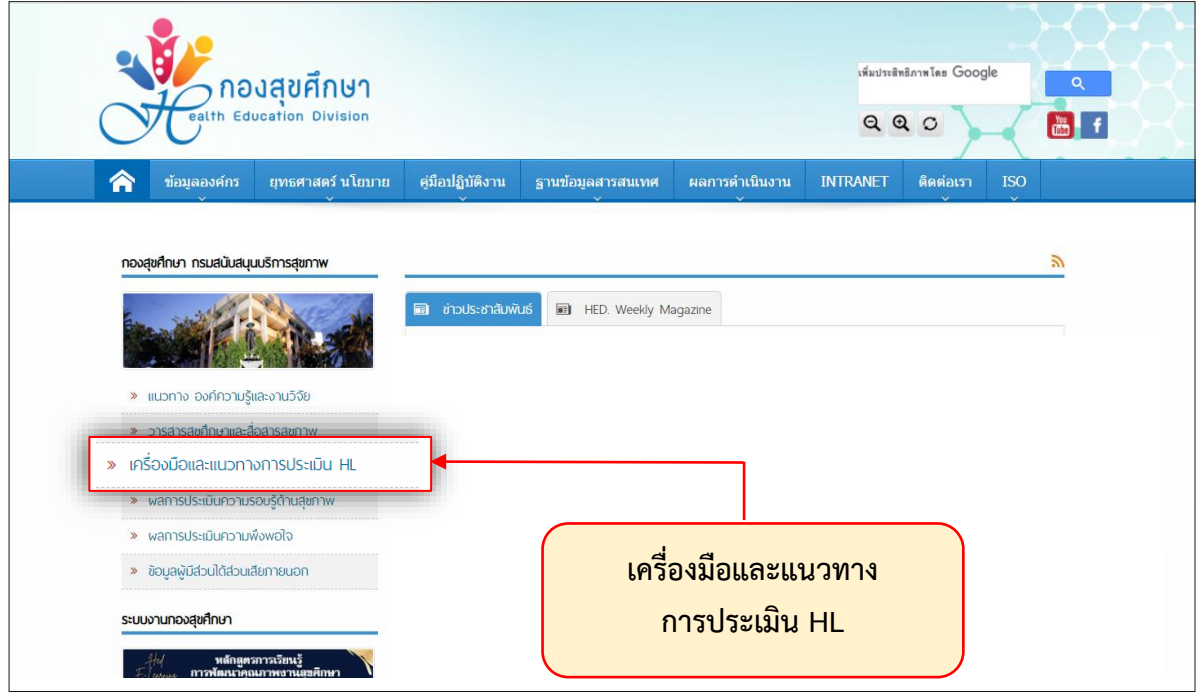

จากนั้นคลิกเลือก "เครื่องมือและโปรแกรมประเมิน HL และ HB ปี ๒๕๖๖"

| กองสุขศึกษา<br>eath Education Division                                       | vásumitetinní as Google<br>Q. Q. D. E. f                                     |
|------------------------------------------------------------------------------|------------------------------------------------------------------------------|
| 🕎 ข้อมูลองค์กร ยุทธศาสตร์ นโยบาย                                             | หู่มีอปฏิบัติงาน ฐานข้อมูลสารสนเทศ ผลการค้าเนินงาน INTRANET ติดต่อเรา ISO    |
| กองสุขศึกษา กรมสนับสนุมบริการสุขภาพ                                          | 🛠 หน้าหลัก » ลั่งค่หน่วยงาน » เครื่องมือและแนวทางการประเมิน HL               |
|                                                                              | ต้นหาปัญหลังตัวบบงาน                                                         |
| » แนวทาง องค์ความรู้และงานวิจัย                                              | เครื่องมือและโปรแกรมประเมินประเมน HL และ HB ปี 2566                          |
| » วารสารสุขศึกษาและสื่อสารสุขภาพ                                             |                                                                              |
| » เครื่องมือและแนวทางการประเมิน HL                                           |                                                                              |
| » พลการประเมินความรอบรู้ด้านสุขภาพ                                           |                                                                              |
| » ผลการประเมินความพึงพอใจ                                                    | 2 รายการ] 🗟 วินที่ 5 พฤศจิกายน 2563 🔽 กลุ่มวิชาการและพัฒนาดุณภาพงานสุยดีกษา  |
| » ข้อมูลผู้มีส่วนได้ส่วนเสียภายนอก                                           |                                                                              |
| ระบบงานทองสุขศึกษา                                                           | เครื่องมือและโปรแกรมประเมิน HL และ HB ปี 2563                                |
| หลักลูหราวเรียนรู้<br>5 โดยนาย การพัฒนาหลามสุดที่การ<br>1 ในสารเหลือการสุดาท | 😰 รายเกรา 🗟 วินที่ 29 มกราคม 2563 💄 กลุ่มวิชาการและที่ละมาลุคมภาพรามสุรลักษา |
|                                                                              | เครื่องมีอินสะโปรแกรมประเป็น HL และ HB () 2562                               |
| นุจอกสาสนัตรสาธารณ์สุขง                                                      | 💽 รางองกา 🗮 วินที่ 19 พระหรักายน 2581 💄 กองสุขต์กษา                          |
| Health Hero ในยุคดิจิทัล                                                     | เครื่องมือและโปรแกรมประเมิน HL และ HB 0 2561                                 |
| 🥸 ระบบลงหะเบียน บุรอาสาสนัครสาธารณสุจ GEN-H                                  | 🖅 ແລະ 🗃 ງິນທີ່ 14 ອັນນາເພ 2580 🔔 ກລວງຫຼະສົກສາ                                |

# แล้วเลือก "**เครื่องมือสำหรับวัยทำงานในหมู่บ้านปรับเปลี่ยนพฤติกรรมสุขภาพ**"

| โกรงสุดภัณา         สมสุดสงหันา         รามข้อมูลสารสนมห         ผลการคำเนินงาน         INTRANET         ผิดต่อนรา         150           กองสุดภัณา กรมสปับสมุนธัตรสุขาพ           สัมต์หน่ายราม > แต่โอส์สโลนสะนาวทางการประเมิน HL > แต่โอส์สโลนสะนาวทางการประเมิน HL > แต่โอส์สโลนสะนิวทางการประเมิน HL = แต่โอส์สโลนสะนิวทางการประเมิน HL = แต่โอส์สที่สินสะไปรามตรประเมิน HL = แต่โอส์สที่สินสะไปรามตรประเมิน HL = แต่โอส์สที่สินสะไปรามตรประเมิน HL = แต่โอส์สโลนสะนิวทางการประเมิน HL = แต่โอส์สโลนสะนิวทางการประเมิน HL = แต่โอส์สที่สินสะไปรามตรประเมิน HL = แต่โอส์สที่สินสะไปรามตรประเมิน HL = แต่โอส์สที่สินสร้างไปรามตรประเมิน HL = แต่โอส์สที่สินที่ไปรามตรีมายาน แต่โอส์สที่สินที่ไปรามตรีมายาน แต่โอส์สที่สินที่ไปรามตรีมายาน แต่โอส์สารสุขามัญญาที่ไปรามตรีมายาน แต่โอส์สารสารสุขามัญญาที่ไปรามตรีมายาน แต่โอส์สารสุขามัญญาที่ไปรามตรีมายาน แต่โอส์สารสารสุขามัญญาที่ไปรามตรีมายาน แต่โอส์สารสุขามัญญาที่ไปรามตรีมายาน แต่โอส์สารสุขามัญญาที่ไปรามตรีมายาน แต่โอส์สารสุขามัญญาที่ไปรามตรีมายาน              หลารประเมินสารประเมินสารประเมินสารประเมินสารประเมินสารประเมินสารประเมินสารประประสุบสารประเมินสนุบสารประประประประประประประประประประประประประ                                                                                                    |                  | Tas Google          | ເສັ້ມປ່າະສິກຣິກາສ |                       |                               |                       | องสุขศึกษา<br>lucation Division           | no<br>Cealth Ed                                  |  |
|----------------------------------------------------------------------------------------------------|------------------|---------------------|-------------------|-----------------------|-------------------------------|-----------------------|-------------------------------------------|--------------------------------------------------|--|
| กองสุงที่หา กรมสมับสมุนธรักรสุงภาพ       ด้างกับระดาม > เตรื่องชื่อและแบรกระกรารประเมีน HL > เครื่องชื่อและโปรแกรมประเมัน HL และ HB ปี 2555         ๑ แบรกาจ องก์กรายรู้และงานร้อย       ด้างการประเมิน HL         ๑ วรรรรรุงก์กษาและอังสรรุงภาพ       ด้างรับสรรรุงภาพ         ๑ เกริงจบัดและแบรการกระประเมิน HL       ค.ศ.กรรประเมิน HL         ๑ พลารประเมิน กรรยรรุงกาพ       ด้างร้องสังสรรรรรรรรรษฐานสูงกรรยรรรรรรรรรรรรรรรรรรรรรรรรรรรรรรรรรร                                                                                                    |                  | ดต่อเรา ISO         | INTRANET #        | ผลการดำเนินงาน        | ฐานข้อมูลสารสนเทศ             | คู่มือปฏิบัติงาน<br>~ | ยุทธศาสตร์ นโยบาย                         | ข้อมูลองค์กร                                     |  |
| <ul> <li>มะบรากะ องค์กราบรู้เสอะการวัดย</li> <li>วารสารสุดภาพาและส่งสารสุดภาพ</li> <li>มะช่วงบัดและแบรการการประเมิน HL</li> <li>พลการประเมินการการประเมิน HL</li> <li>พลการประเมิน HL</li> <li>พลน HL</li> <li>พลน HL</li></ul>                                                                                                    | 2565             | ระเมิน HL และ HB ปี | องมือและโปรแกรมป  | ทางการประเมิน HL » เศ | น่วยงาน » เครื่องมือและแน     | 秴 หน้าหลัก » ลิ้งค์ห  | เริการสุขภาพ                              | มศึกษา กรมสนับสนุนบร                             |  |
| <ul> <li>แบกาง องค์กวามรู้และงานวิจัย</li> <li>วารสารสุดกิกามและส่งสรรุงภาพ</li> <li>วารสารสุดกิกามและส่งสรรุงภาพ</li> <li>เครื่องมือและแบกางการประเมิน HL</li> <li>พลการประเมินกวามร่องรู้กาบสุดภาพ</li> <li>พลการประเมินกวามทั้งพอใจ</li> <li>อ้อนูลผู้มีส่วนใส้ร่อมสิยาภรณอก</li> <li>ธอนูลผู้มีส่วนใส้ร่อมสิยาภรณอก</li> <li>รรมบรามกองสุดทึกมา</li> <li>รรมบรามกองสุดทึกมา</li> <li>รับชื่อรูกผู้เกินระบุริกามสุดภาพรายสุดส์การของสุดภาพ</li> <li>อังน้อริ พฤษภาคารถึงหนีะของการถึงและสุดภาพรายสุดส์การของสุดภาพ</li> <li>รับชื่อริ พฤษภาคารถึงหนีะของการและสัดขางการและสัดขาง</li> </ul>                                                                                                    | Q<br>4a 3 รายการ | จำนวนข้อม           |                   |                       | บงาน                          | ด้นหาข้อมูลลิ้งด์ระบ  |                                           |                                                  |  |
| <ul> <li>เครื่องมีปละแบบกางการประเมิน H.</li> <li>พลการประเมินกางแรงปรูด้านสุขภาพ</li> <li>พลการประเมินการแรงปรูด้านสุขภาพ</li> <li>พลการประเมินการแรงปรูด้านสุขภาพ</li> <li>อ้อยูลผู้มีส่วนใต้ส่วนสัยกายนอก</li> <li>รรบบงานกองสุขศึกษา</li> <li>เริ่องมีปลางการประเมินการประเมินการประเมินการประเมินหมู่บ้านประเมิสัยการและพัฒนาคุณภาพรามสุขส์กษา</li> <li>สามที่ 29 พฤศโกรษ 2564 นักสุขวิชากรและพัฒนาคุณภาพรามสุขส์กษา</li> </ul>                                                                                                    |                  | เซาติ               | ขบัญญัติแห่ง      | างเรียนส่งเสริมส      | าหรับวัยเรียนในโ              | เครื่องมือสำ          | ะงานวิจัย<br>สารสุขภาพ                    | นวทาง องก์ความรู้และ<br>กรสารสุขศึกษาและสื่อส    |  |
| <ul> <li>&gt; ผลการประเมินกวามพึงพจใจ</li> <li>&gt; ข้อนุลยู่มีส่วนได้ส่วนเสียกายนอก</li> <li>ระบบงานกองสุดทึกมา</li> <li>เกรื่องมือสำหรับวัยสูงอายุในหมู่บ้านปริมนใส่ยนพฤติกรรมสุขภาพ</li> <li>อามที่ 29 พฤศจิกายน 2564 ▲ กลุมวิชาการและพัฒนาคุณภาพงานสุขส์กษา</li> </ul>                                                                                                    |                  |                     |                   | พฤตกรรมสุขภาพ         | งกางานเนหมู่งานงรงเบลงบ       | เครอบมอส เกรยวง       | ารประเมิน HL<br>บร้ด้านสขภาพ              | กรื่องมือและแนวทางกา<br>งลการประเมินความรอบ      |  |
| > ข้อบูลผู้มีส่วนได้ส่วนเสียกายนอก<br>ระบบงานกองสุขศึกษา<br>อาจไลเขาการการสุขส์การการการสุขส์การการการการการการการการการการการการการก                                                                                                    |                  |                     |                   | ฒนาคุณภาพงานสุขศึกษา  | ยน 2564 💄 กลุ่มวิชาการและท่   | 🖩 วันที่ 29 พฤศจิกา   | พอใจ                                      | งลการประเมินความพึงเ                             |  |
| 🐨 วันที่ 29 พฤศจิกายน 2564 🔔 กลุ่มรัชการและพัฒนาคุณภาพรานสุนศึกษา                                                                                                    |                  |                     |                   | งฤติกรรมสุขภาพ        | ยสูงอายุในหมู่บ้านปรับเปลี่ยน | เครื่องมือสำหรับวัย   | กายนอก                                    | iอมูลผู้มีส่วนได้ส่วนเสีย<br>กนกองสขศึกษา        |  |
| ไม่และหมุ่งอาวพุธภาพ                                                                                                    |                  |                     |                   | ฒนาคุณภาพงานสุยศึกษา  | ยน 2564 L กลุ่มวิชาการและท่   | 🗃 วันที่ 29 พฤศจิกา   | ารเวียนรู้<br>ทาพงานสุขศึกษา<br>ทารสุขภาพ | / หลักสูตรกา<br>พระมุ การพัฒนาคุณภ<br>ในสถานบริก |  |
| The second second secon |                  |                     |                   |                       |                               |                       | ud<br>nesenijijiralasum                   | tingadaan                                        |  |

ซึ่งจะมีไฟล์เอกสารประกอบทั้งแบบประเมินความความรู้ด้านสุขภาพ, คู่มือรหัสบันทึกข้อมูลแบบประเมิน (กรณีไม่ได้ใช้ Google Form) ให้คลิกเลือกไฟล์ที่ต้องการ

| 1 | กองสุขศึกษา<br>etth Education Division                           | sketstellervelær Google<br>Q. Q. D. D. T.                                                                                                    |  |  |  |  |  |  |  |  |  |  |
|---|------------------------------------------------------------------|----------------------------------------------------------------------------------------------------|--|--|--|--|--|--|--|--|--|--|
|   | 🏫 ข้อมูลองศ์กร ยุทธศาสตร์ นโยบาย                                 | ดูมีอปฏิบัติงาน ฐานข้อมูลสารสนเทศ ผลการดำเนินงาน INTRANET ติดต่อเรา ISO                                                                                                    |  |  |  |  |  |  |  |  |  |  |
|   | กองสุขศึกษา กรมสนับสนุบบริการสุขภาพ                              |                                                                                                    |  |  |  |  |  |  |  |  |  |  |
|   |                                                                  | หนึ่งหมือสำหรับวัชทำงานในหมู่บ้านปริมมมีขับเหตุอักรรมสุขภาพ<br>28 วันที่ 29 พระโกษณ 2564 - 🚨 ครุปวยากามสาหันหารณภาพมาและดักหา                                              |  |  |  |  |  |  |  |  |  |  |
|   | ขอนมาจองมาการและอุปารการสุดภาพ<br>พากพุธสารได้เรื่องมางการสุดภาพ |                                                                                                    |  |  |  |  |  |  |  |  |  |  |
|   | ะกรื่องมือและแนวทางการประเมิน HL                                 | lwáonarsus:nou                                                                                                    |  |  |  |  |  |  |  |  |  |  |
|   | พลการประเมินความรอบรู้ด้านสุขภาพ                                 | 🕸 เครื่องมือสำหรับนักเรียนสำหรับโรงเรียนส่งเสริมสุขมัญญัติแห่งมาด์<br>🚳 โปรแกรมวินครารห์ผลการประเมินความรอบรู้ดำนสขภาพและหลดิศรรมสขภาพของนักเรียน สำหรับโรงเรียนส่งเสริมสข |  |  |  |  |  |  |  |  |  |  |
|   | พลการประเมินกวามพึงพอใจ                                          | ปัญญัติแห่งชาติ<br>😵 แบบประเป็นความรอบรู้ด้านสุขภาพและพฤติกรรมสุขภาพของนักเรียนด่าเคริ่มโรงเรียนส่งเสริมสุขมัญญัติแห่งชาติ                                                 |  |  |  |  |  |  |  |  |  |  |
|   | 8อมูลผู้มีส่วนใต้ส่วนเสียกายนอก                                  | <ul> <li>ดูมือรหัสบันทึกน้อมูลแบบประเมินความรอบรู้ดำนสุขภาพและพฤติกรรมสุขภาพของนักเรียนสำหรับโรงเรียนสงเสริมสุข<br/>น้อยให้แน่งมาติ</li> </ul>                             |  |  |  |  |  |  |  |  |  |  |
|   | ระบบานกองสุดที่มา                                                |                                                                                                    |  |  |  |  |  |  |  |  |  |  |
|   | หลักสูตรการเรียนรู้<br>การพัฒนาพรานสูงศึกษา<br>ในสถานบัการสูงภาพ | H salagenernelinej<br>Diverse Tubernelinen<br>Tubernelinen                                                                                                    |  |  |  |  |  |  |  |  |  |  |
|   | Stationarsengthagener                                            |                                                                                                    |  |  |  |  |  |  |  |  |  |  |
|   | บุวอวสาสมัตรสาธารณ์สุข                                           |                                                                                                    |  |  |  |  |  |  |  |  |  |  |

โรงพยาบาลส่งเสริมสุขภาพตำบลดาวโหลด **"โปรแกรมวิเคราะห์ผลการประเมินความรอบรู้ด้าน** สุขภาพและพฤติกรรมสุขภาพของประชาชนวัยเรียน สำหรับโรงเรียนส่งเสริมสุขบัญญัติแห่งชาติ ปี ๒๕๖๖" ซึ่งเป็นไฟล์ Excel เพื่อใช้ดูผลการวิเคราะห์ประมวลผลข้อมูล

<u>ขั้นตอนที่ ๒</u> โรงพยาบาลสามารถนำข้อมูลจาก Google Form มาวางใน Excel โดยกด **Ctrl + V** (วาง) ที่ชีท "บันทึกข้อมูล" คอลัมน์ A2 ข้อมูลที่ Copy ไว้ก็จะปรากฏในชีท

| AutoSave Off 📙 HL-for Child                                                                                                    | ₫ 66 ∽                                                                                                    |                                                                                                    | Thanchanok Khumthong                                                                                                    | 🌒 🧷 – o 🗙                                                                                                    |
|----------------------------------------------------------------------------------------------------|----------------------------------------------------------------------------------------------------|----------------------------------------------------------------------------------------------------|----------------------------------------------------------------------------------------------------|----------------------------------------------------------------------------------------------------|
| File Home Insert Page Layout                                                                                                    | Formulas Data Review View                                                                                                    | Help                                                                                                    |                                                                                                    | 모 Comments 🛛 🖻 Share 🕞                                                                                                    |
| Image: Specific state     Image: Specific state     Calibri       Image: Specific state     Image: Specific state     Image: Specific state       Image: Specific state     Image: Specific state     Image: Specific state       Im |                                                                                                    | ™         \$         General         ✓           E = = =         E         E         E         E         E         M         5         M         M                                                                                                    | Conditional Format as Cell<br>Formatting * Table * Styles *                                                                                                    | $ \begin{array}{cccccccccccccccccccccccccccccccccccc$                                                                                                    |
| Undo Clipboard 🖪                                                                                                    | Font 😼 Ali                                                                                                    | lignment 🛛 Number 🖓                                                                                                    | Styles Cells                                                                                                    | Editing                                                                                                    |
| A1 $\checkmark$ : $\times \checkmark f_x$ SEX                                                                                                    |                                                                                                    |                                                                                                    |                                                                                                    | ×                                                                                                    |
| 652         264         250         30.5         11         11         12         1         1         1         12         1         1         1         12         1         1         1         12         1         1         12         1         1         12         1         1         12         1         1         12         1         3         2         5         2         1         1         12         1         3         2         5         5         1         1         1         1         2         5         7         1         1         1         1         2         5         7         1         1         1         1         2         5         7         1         1         1         1         2         5         7         1         1         1         1         2         5         7         1         1         1         1         1         1         1         1         3         1         3         1         3         1         3         1         3         1         3         1         3         1         3         1         3         1         3                                                                                                    | No.         No.         No.         No.         No.           5         5         5         4         4         5           5         5         4         3         3         3           5         5         4         5         3         3           5         5         4         5         3         3           5         4         5         5         4         5           4         5         5         4         5         4           5         4         5         5         4         5           4         4         5         5         4         5         5           4         4         5         5         5         5         4         5         5           4         4         5         5         5         3         3         3         3         3         3         3         3         3         3         3         3         3         3         3         3         3         3         3         3         3         3         3         3         3         3         3         3 <td< td=""><td>Image: bit is a constraint of the second constraint of the second consecond constraint of the second constraint on the seco</td><td>1415         1415         1415         1415         1415         1415         1415         1415         1415         1415         1415         1415         1415         1415         1415         1415         1415         1415         1415         1415         1415         1415         1415         15         5         4         4         3         5         3         5         3         5         3         5         3         5         3         5         3         5         3         4         3         5         3         5         3         4         1         3         5         3         4         1         1         4         5         3         5         3         4         1         4         5         1         1         1         1         4         4         5         2         1         1         4         4         5         2         2         1         1         4         1         4         5         5         1         1         1         4         5         1         1         1         1         1         1         1         1         <th1< th=""> <th1< th="">         1         <t< td=""><td>Image         Image         <th< td=""></th<></td></t<></th1<></th1<></td></td<> | Image: bit is a constraint of the second constraint of the second consecond constraint of the second constraint on the seco | 1415         1415         1415         1415         1415         1415         1415         1415         1415         1415         1415         1415         1415         1415         1415         1415         1415         1415         1415         1415         1415         1415         1415         15         5         4         4         3         5         3         5         3         5         3         5         3         5         3         5         3         5         3         4         3         5         3         5         3         4         1         3         5         3         4         1         1         4         5         3         5         3         4         1         4         5         1         1         1         1         4         4         5         2         1         1         4         4         5         2         2         1         1         4         1         4         5         5         1         1         1         4         5         1         1         1         1         1         1         1         1 <th1< th=""> <th1< th="">         1         <t< td=""><td>Image         Image         <th< td=""></th<></td></t<></th1<></th1<> | Image         Image         Image <th< td=""></th<> |

กรณีโรงพยาบาลส่งเสริมสุขภาพตำบลไม่ได้ใช้ Google form ก็ให้ลงข้อมูลเป็นตัวเลขตามรหัสบันทึก ข้อมูลแบบประเมินได้เช่นกัน หลังจากนั้นสามารถดูข้อมูลทั่วไปจากชีท "**ข้อมูลทั่วไป**"

### และดูรายงานผลจากชีท **"ผลการประเมิน"**

| ▲ AutoSave ● Off 📙 HL-for Child 1 66 ∽                        |                                                                            |          |                 |             | ✓ Search (Alt+Q)                |                  |            |            |                  |         |                 | Thanchanok Khumthong 🌒 🖉 — |                        |                        |                          |   |                                  | ×               |                              |               |          |  |
|---------------------------------------------------------------|----------------------------------------------------------------------------|----------|-----------------|-------------|---------------------------------|------------------|------------|------------|------------------|---------|-----------------|----------------------------|------------------------|------------------------|--------------------------|---|----------------------------------|-----------------|------------------------------|---------------|----------|--|
| File <u>Home</u> Insert Page Layout Formulas Data Review View |                                                                            |          |                 |             |                                 |                  | View       | Help       |                  |         |                 |                            |                        |                        | 다 Comments 🛛 🖒 Share 👻   |   |                                  |                 |                              |               |          |  |
| 0. K                                                          | Paste                                                                      | Brown    | allia New       | ▼ 14        | • A^<br><u>&amp;</u> ~ <u>A</u> | A <sup>×</sup> = | = =<br>= = | ≫~~<br>≅ Ξ | eb<br>₽₽<br>~    | General | % 9             |                            | Condition<br>Formattin | nal Forma<br>g ~ Table | at as Cell<br>• Y Styles |   | Insert ~<br>Delete ~<br>Format ~ | ∑ •<br>•<br>¢ • | AZ<br>Sort & F<br>Filter ~ S | ind & elect ¥ | ~        |  |
| 114                                                           | Undo Clipoord isi Font isi Alignment isi Number isi Siyles Cells Editing . |          |                 |             |                                 |                  |            |            |                  |         |                 |                            |                        |                        |                          |   |                                  |                 |                              |               |          |  |
| A                                                             | в                                                                          | ¢ Jx     | D               | E           | F                               | G                | Н          | 1          | J                | К       | L               | М                          | N                      | 0                      | Р                        | Q | R                                | S               | T                            | U             | V a      |  |
| 2                                                             | 2 ข้อมูลทั่วไปผู้ตอบแบบประเมิน                                             |          |                 |             |                                 |                  |            |            |                  |         |                 |                            |                        |                        |                          |   |                                  |                 |                              |               |          |  |
| 4                                                             |                                                                            | 2        | าย              | หร่         | ญิง                             | 31               | 210        |            |                  |         |                 |                            |                        |                        |                          |   |                                  |                 |                              |               |          |  |
| 5                                                             | เพศ                                                                        | จำนวน    | ร้อยละ          | จำนวน       | ร้อยละ                          | จำนวน            | ร้อยละ     |            |                  |         |                 |                            |                        |                        |                          |   |                                  |                 |                              |               |          |  |
| 6                                                             |                                                                            | 34       | 65.38           | 18          | 34.62                           | 52               | 100        |            |                  |         |                 |                            |                        |                        |                          |   |                                  |                 |                              |               |          |  |
| 8                                                             |                                                                            | 6-9      | <b>9</b> ปี     | 10-1        | 12 ปี                           | 13-1             | เรปี       | 16-18 ปี   |                  | รวม     |                 |                            |                        |                        |                          |   |                                  |                 |                              |               |          |  |
| 9                                                             | อายุ                                                                       | จำนวน    | ร้อยละ          | จำนวน       | ร้อยละ                          | จำนวน            | ร้อยละ     | จำนวน      | ร้อยละ           | จำนวน   | ร้อยละ          |                            |                        |                        |                          |   |                                  |                 |                              |               |          |  |
| 10                                                            |                                                                            | 12       | 23.08           | 22          | 42.31                           | 9                | 17.31      | 8          | 15.38            | 52      | 98.08           |                            |                        |                        |                          |   |                                  |                 |                              |               |          |  |
| 12                                                            | 2 ป.1-3 ป.4-6 ม.1-3                                                        |          | 1-3             | 81.A        | 4-6                             | 5                | 291        |            |                  |         |                 |                            |                        |                        |                          |   |                                  |                 |                              |               |          |  |
| 13                                                            | กำลังศึกษาระดับชั้น                                                        | จำนวน    | <b>້</b> ຈ້ອຍລະ | จำนวน       | ร้อยละ                          | จำนวน            | ร้อยละ     | จำนวน      | <ັ້ອຍ <b>ຄ</b> ະ | จำนวน   | <b>້</b> ຈ້ອຍລະ |                            |                        |                        |                          |   |                                  |                 |                              |               |          |  |
| 14                                                            |                                                                            | 20       | 38.46           | 27          | 51.92                           | 3                | 5.77       | 2          | 3.85             | 52      | 100.00          |                            |                        |                        |                          |   |                                  |                 |                              |               |          |  |
| 16                                                            |                                                                            | แกนน้ำ   | นักเรียน        | ย่วย        | อสม.                            | นักเ             | รียน       | 57         | าม               |         |                 |                            |                        |                        |                          |   |                                  |                 |                              |               |          |  |
| 17                                                            | สถานะ                                                                      | จำนวน    | ร้อยละ          | จำนวน       | ร้อยละ                          | จำนวน            | ร้อยละ     | จำนวน      | ร้อยละ           |         |                 |                            |                        |                        |                          |   |                                  |                 |                              |               |          |  |
| 18                                                            |                                                                            | 19       | 36.54           | 17          | 32.69                           | 16               | 30.77      | 52         | 100.00           |         |                 |                            |                        |                        |                          |   |                                  |                 |                              |               |          |  |
| 19                                                            |                                                                            |          |                 |             |                                 |                  |            |            |                  |         |                 |                            |                        |                        |                          |   |                                  |                 |                              |               |          |  |
| 21                                                            |                                                                            |          |                 |             | 1                               |                  |            |            |                  |         |                 |                            |                        |                        |                          |   |                                  |                 |                              |               |          |  |
| 4                                                             | ค่าอธิบาย                                                                  | บันทึกข่ | ้อมูล ข่        | ้อมูลทั่วไป | ผลกา                            | รประเมิน         | +          |            |                  |         |                 |                            | E (                    | -                      | -                        | - | -                                |                 | -                            | _             | <b>D</b> |  |

| 🚺 AutoSave 🔵 Off) 📙 HL-for Child 🕄 66 🗸                                                                                                    | Search (Alt+Q)                                                                               | Thanchanok Khumthong 🌒 🧷 — 🗇 🗙                         |  |  |  |  |  |  |  |  |
|----------------------------------------------------------------------------------------------------|----------------------------------------------------------------------------------------------|--------------------------------------------------------|--|--|--|--|--|--|--|--|
| File <u>Home</u> Insert Page Layout Formulas Data Review View                                                                                                    | 다 Comments 🖻 Share 🗸                                                                         |                                                        |  |  |  |  |  |  |  |  |
| $ \begin{array}{c} \checkmark & & \\ \bigcirc & & \\ \bigcirc & & \\ \bigcirc & & \\ \end{array} \\ \begin{array}{c} \blacksquare & \\ Paste} \\ \end{array} \\ \begin{array}{c} \blacksquare & \\ \blacksquare \\ \end{array} \\ \begin{array}{c} \blacksquare & \\ \blacksquare \\ \blacksquare \\ \end{array} \\ \begin{array}{c} \blacksquare & \\ \blacksquare \\ \blacksquare \\ \blacksquare \\ \blacksquare \\ \blacksquare \\ \end{array} \\ \begin{array}{c} \blacksquare & \\ \blacksquare \\ \blacksquare \\ \blacksquare \\ \blacksquare \\ \end{array} \\ \begin{array}{c} \blacksquare & \\ \blacksquare \\ \blacksquare \\ \blacksquare \\ \blacksquare \\ \blacksquare \\ \blacksquare \\ \blacksquare \\ \blacksquare \\ \blacksquare$ | = ॐ · ₺ General · Condition<br>= = = = = □ □ · □ · □ · □ · ₺ ₺ ₺ ₽ € Condition<br>Formatting | $\begin{array}{c c c c c c c c c c c c c c c c c c c $ |  |  |  |  |  |  |  |  |
| Undo Clipboard 🛐 Font 🗔 Al                                                                                                    | Alignment 🗔 Number 🗔                                                                         | Styles Cells Editing                                   |  |  |  |  |  |  |  |  |
| $29 \sim 1 \times \sqrt{ \mathbf{x}  }$                                                                                                    |                                                                                              |                                                        |  |  |  |  |  |  |  |  |
| A B C D E F G H I J K L M N                                                                                                    | N O P Q R S T L V W X                                                                        | Y Z AA AB AC AD AE AF AG AH AI A                       |  |  |  |  |  |  |  |  |
| 2 สรุปหลการประเมินความรอบรู้ด้านสุขภาพและพฤติกรรมสุขภาพ สำหรับไรงเรียนส่งเสริมสุขบัญญัติแ                                                                                                    | <i>โน้แห่งขาง</i> รีโหด่านสอักการคุณภาพชีวิต                                                 |                                                        |  |  |  |  |  |  |  |  |
| 4 จะกัประกอบการกัก คะเหนาเคลี่ยวรองชื่อห่างรม กระสาร รัสสอร ระกิษารณะหรู้<br>กระสงค์ ราย ก็กระเบาะ                                                                                                    | จำนวนสถาร้อยสาของผู้คยมแบบประเภิพ<br>จำแนดตามแอลที่การจัดระดับ<br>ส่วนแลดที่มีการเด          | n                                                      |  |  |  |  |  |  |  |  |
| 5                                                                                                    | 1000 ค.ศ. 1000 การการการการการการการการการการการการการก                                      | 005                                                    |  |  |  |  |  |  |  |  |
| 7 1. <u>การด้านี้ร</u> ู้พยุธและปริการสุนภาพ 1.8269 3.87 3.77 3.87 3.3317 66.63 <b>พอใช้</b> 11 21.1                                                                                                    | 21.15 14 26.92 17 32.69 10 19.23 23 44.23 15 28                                              | .85                                                    |  |  |  |  |  |  |  |  |
| 8 2. <u>การตัวใจรู้สนุมนอนซิการสุนกาพ</u> 3.85 3.85 3.85 3.85 3.7981 75.96 A 26 50.0                                                                                                    | 50.00 11 21.15 11 21.15 4 7.69                                                               |                                                        |  |  |  |  |  |  |  |  |
| 9 3. <u>การสินในข้อสูงและหริการสุขภาพ</u> 3.58 3.75 3.85 4.04 3.80 76.06 <b>ค</b> 22 42.3                                                                                                    | 42.31 17 32.69 7 13.46 6 11.54                                                               |                                                        |  |  |  |  |  |  |  |  |
| 10 4. <u>การประมาติรู้ที่สุดพระบริการสุดภาพ</u> 2.94 4.21 2.63 2.52 3.0769 61.54 พอใช้ 7 13.4                                                                                                    | 13.46 10 19.23 13 25.00 22 42.31                                                             |                                                        |  |  |  |  |  |  |  |  |
| 11 สรุปละเทศเรวมความรอบรู้สำหญาตาพ 3.50 70.05 <b>ค</b> 8 16.3                                                                                                    | 15.38 15 28.85 24 46.15 5 9.62                                                               |                                                        |  |  |  |  |  |  |  |  |
| 13 ลรูปละแทพรวมหตุลีกรรมสุขภาพ 3.22 64.31 พอใช้ 6 11.6                                                                                                    | 11.64 9 17.31 16 30.77 21 40.38                                                              |                                                        |  |  |  |  |  |  |  |  |
| 15 ดิะแหนเอสี่ยวรษรัดสาอาม ยังที่ 1 นักที่ 2 นักที่ 2นักที่ 2นักที่ 4 นักที่ 5 นักที่ 6 นักที่ 7                                                                                                    |                                                                                              |                                                        |  |  |  |  |  |  |  |  |
| 16 พฤติกรรมสุขภาพกามสุขชัญญัติแก่งชาติ 2.58 3.27 3.73 3.75 4.21 3.25 3.29                                                                                                    |                                                                                              |                                                        |  |  |  |  |  |  |  |  |
| 17 ชัดที่ 8 ชัดที่ 9 นิตที่ 1 นิตที่ 1 นิตที่ 1 นิตที่ 1 นิตที่ 1 นิตที่ 1 นิตที่ 1 นิ                                                                                                    |                                                                                              |                                                        |  |  |  |  |  |  |  |  |
| 18 2.58 2.62 3.62 3.25 3.29 2.58 2.62                                                                                                    |                                                                                              |                                                        |  |  |  |  |  |  |  |  |
| 19 veri 15                                                                                                    |                                                                                              |                                                        |  |  |  |  |  |  |  |  |
| 20 3.62 3.62 3.62 3.62 3.63 3.64 5.65 5.65 5.65 5.65 5.65 5.65 5.65 5                                                                                                    | 88.46 0 0.00 3 5.77 2 3.85                                                                   |                                                        |  |  |  |  |  |  |  |  |
| 22                                                                                                    |                                                                                              |                                                        |  |  |  |  |  |  |  |  |
| 23                                                                                                    |                                                                                              |                                                        |  |  |  |  |  |  |  |  |
| 24                                                                                                    |                                                                                              |                                                        |  |  |  |  |  |  |  |  |
| ้∢ → คำอธิบาย บันทึกข้อมูล ข้อมูลทั่วไป ผลการประเมิน (⊕)                                                                                                    | ÷) : (=                                                                                      |                                                        |  |  |  |  |  |  |  |  |
| Ready 1 Accessibility: Investigate                                                                                                    |                                                                                              | III III + 57%                                          |  |  |  |  |  |  |  |  |

#### การแสดงผลการประเมินความรอบรู้และพฤติกรรมสุขภาพของประชาชนวัยเรียน

ร้อยละของประชาชนวัยเรียนที่มีความรอบรู้ด้านสุขภาพ ในระดับดีขึ้นไป ดูได้จากคอลัมน์ W7
 ร้อยละของประชาชนวัยเรียนที่มีพฤติกรรมสุขภาพ ในระดับดีขึ้นไป ดูได้จากคอลัมน์ Y7

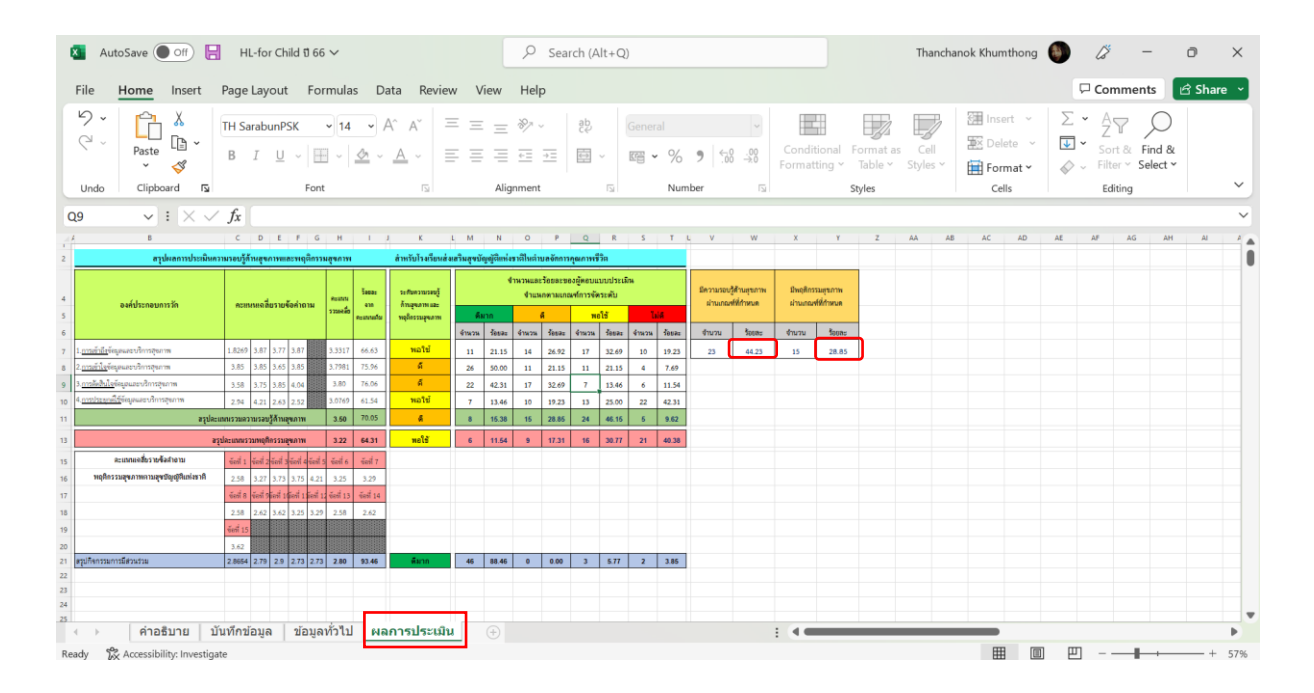

คู่มือการใช้งานแบบประเมินและวิธีการดูรายงานผลแบบประเมินความรอบรู้ด้านสุขภาพและพฤติกรรม สุขภาพของประชาชนวัยเรียนสำหรับโรงเรียนส่งเสริมสุขบัญญัติแห่งชาติในตำบลจัดการสุขภาพ

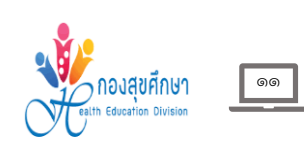